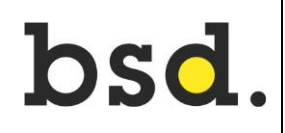

## 1 INFORMATION FÜR DIE ANMELDUNG

Name:

bsd. Email / Login:

Passwort für die erste Anmeldung:

Kürzel:

Bitte kontrollieren Sie Ihre private Handynummer und Email. Die korrekten Daten sind notwendig, damit ein Passwort zurückgesetzt werden kann. Änderungen sind der Lehrperson zu melden.

Telefonnummer mobil: Email privat:

Die bsd. wird Sie während der Lehre nur über die bsd. Email kontaktieren

## 2 PASSWORT ÄNDERN

- 1. Öffnen Sie die Website <u>www.bsd-bern.ch</u>.
- 2. Klicken Sie auf den Link: Passwort

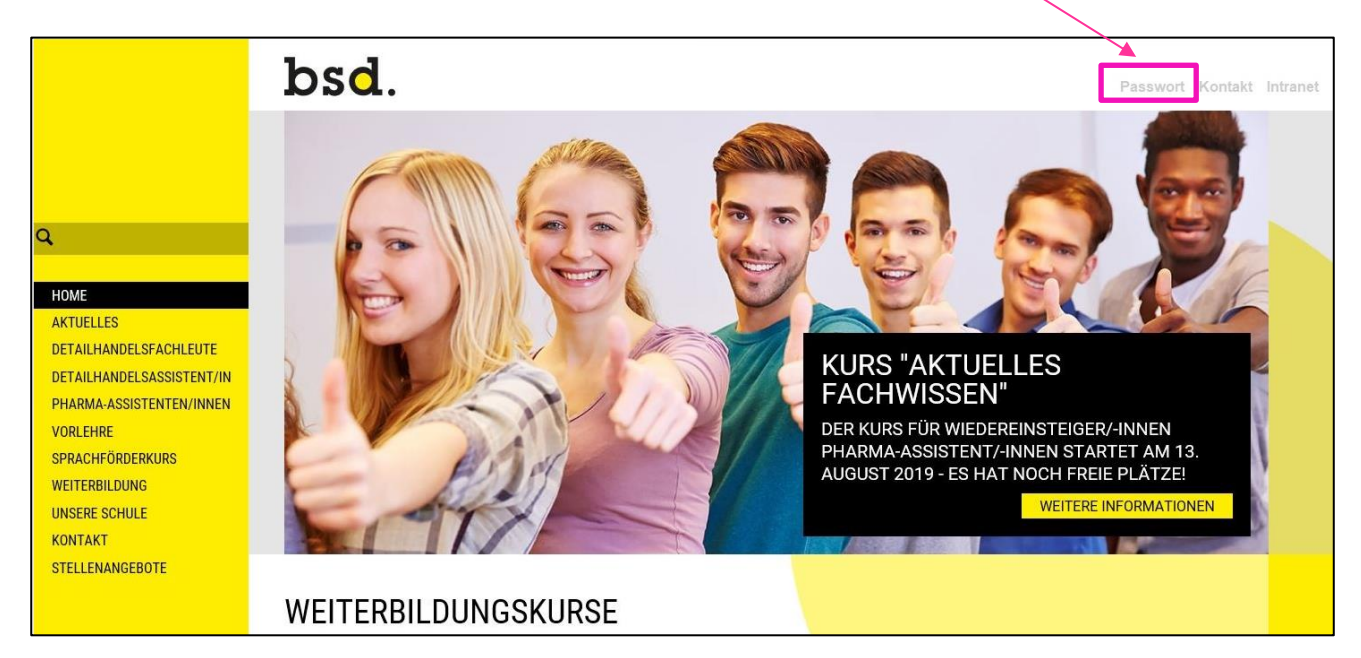

3. Erstellen Sie Ihr persönliches neues Passwort. Die notwendigen Angaben finden Sie auf Seite 1.

| Passwortverwaltung Rücksetzen per I                                         | E-Mail D Rücksetzen per SMS |  |  |  |  |
|-----------------------------------------------------------------------------|-----------------------------|--|--|--|--|
| bs <b>d</b> .                                                               |                             |  |  |  |  |
| Passwort ändem                                                              |                             |  |  |  |  |
| Um ein neues Passwort festzulegen müssen Sie zuerst Ihr aktuelles eingeben. |                             |  |  |  |  |
| Login                                                                       | Login                       |  |  |  |  |
| Altes Passwort                                                              | Altes Passwort              |  |  |  |  |
| Neues Passwort                                                              | Neues Passwort              |  |  |  |  |
| Bestätigen                                                                  | Bestätigen                  |  |  |  |  |
|                                                                             | S Senden                    |  |  |  |  |
|                                                                             |                             |  |  |  |  |

Das Passwort muss aus mindestens 8 Zeichen bestehen.

Davon müssen 3 von 4 der folgenden Voraussetzungen erfüllt sein:

- > Grossbuchstabe
- > Kleinbuchstabe
- Zahl
- > Sonderzeichen

4. Klicken Sie auf «Senden». Das neue Passwort ist nach 3 Minuten gültig.

- 1. Öffnen Sie die Website <u>www.bsd-bern.ch</u>.
- 2. Klicken Sie auf den Link: Passwort
- 3. Wählen Sie «Rücksetzen per E-Mail» oder «Rücksetzen per SMS»

| # Passwortverwaltung | Rücksetzen per E-Mail<br>Rücksetzen per SMS |  |  |  |  |
|----------------------|---------------------------------------------|--|--|--|--|
| bsd.                 |                                             |  |  |  |  |
| Deseuvert än dem     |                                             |  |  |  |  |

## 3.1. «Rücksetzen per E-Mail»

| A Passwortverwaltung                                                                                                    | E-Mail 0 Rücksetzen per SMS |  |  |  |  |  |
|----------------------------------------------------------------------------------------------------|-----------------------------|--|--|--|--|--|
| bsd.                                                                                                    |                             |  |  |  |  |  |
| Sende eine Mail mit dem Link um das Passwort zurückzusetzen                                                                                     |                             |  |  |  |  |  |
| Geben Sie Ihre bsd. und Ihre private Email-Adresse ein, um Ihr Passwort zurückzusetzen. Danach klicken Sie auf den Link in der gesendeten Mail. |                             |  |  |  |  |  |
| bsd. E-Mail                                                                                                    | sd. E-Mail                  |  |  |  |  |  |
| Private E-Mail                                                                                                    | Private E-Mail              |  |  |  |  |  |
| ✓ Senden                                                                                                    |                             |  |  |  |  |  |
|                                                                                                    |                             |  |  |  |  |  |

→ Öffnen Sie Ihren privaten Mailaccount und klicken Sie auf den Link in der gesendeten Mail.

## 3.2 «Rücksetzen per SMS»

| Rücksetzen per E-Mail                                | Rücksetzen per SMS                                                        |  |  |  |  |  |
|------------------------------------------------------|---------------------------------------------------------------------------|--|--|--|--|--|
| bsd.                                                 |                                                                           |  |  |  |  |  |
| Erhalte einen Reset-Code                             |                                                                           |  |  |  |  |  |
| Geben Sie Ihre bsd. Email-Adresse ein, um ein Rückse | etzungstoken zu erhalten. Geben Sie dann das per SMS erhaltene Token ein. |  |  |  |  |  |
| bsd. E-Mail 🔒 🔍 We                                   | bsd. E-Mail                                                               |  |  |  |  |  |

- 1. Öffnen Sie die Website www.office.com
- 2. Klicken Sie auf den Button: Anmelden

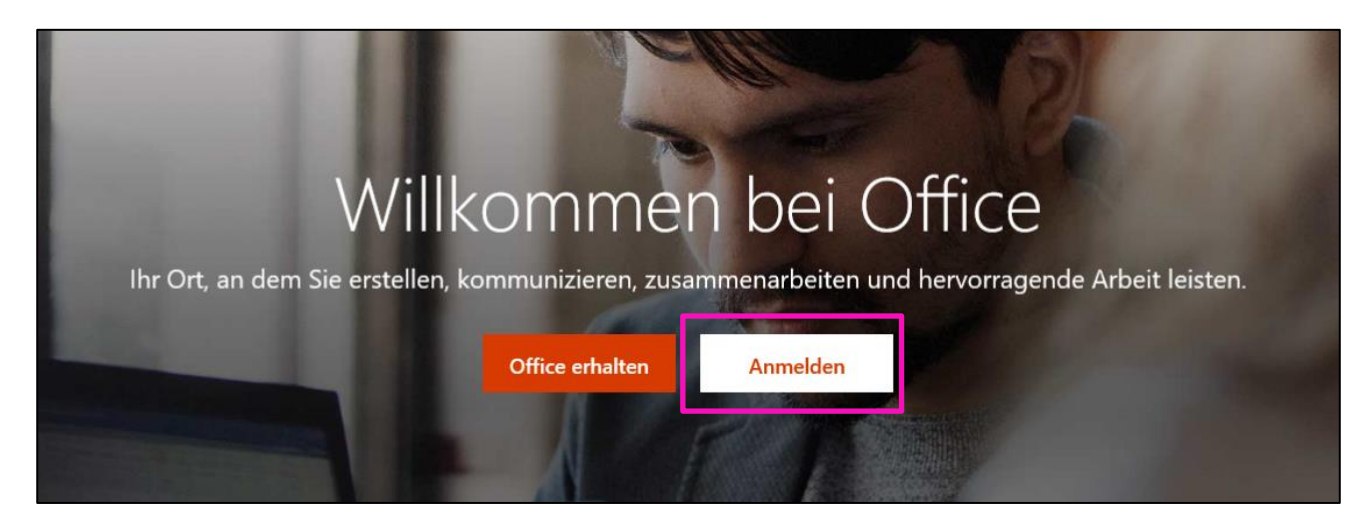

3. Mit bsd. Email & Passwort anmelden

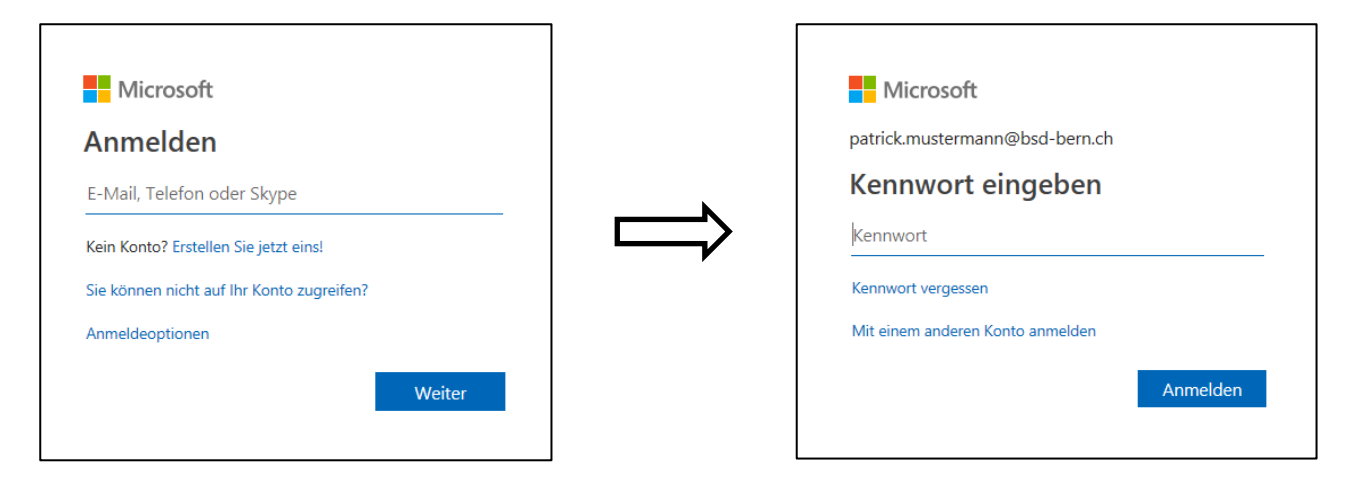

4. Übersicht Outlook 365

| Guten Tag Patrick         |         |          |      |       |            |         | Office     | Office installieren $\vee$ |      |           |
|---------------------------|---------|----------|------|-------|------------|---------|------------|----------------------------|------|-----------|
| │<br>Neue/s<br>beginnen ∨ | Outlook | OneDrive | Word | Excel | PowerPoint | OneNote | SharePoint | <b>tii</b><br>Teams        | Sway | Alle Apps |